Муниципальное общеобразовательное учреждение «Гимназия г. Переславля-Залесского»

## РИД.76 (региональный интернет дневник) инструкция для работы обучающихся и родителей

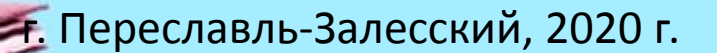

## РИД 76

Данный сайт представляет собой электронный школьный дневник, в котором родитель либо ученик может уточнить свою оценку, домашнее задание а также посещаемость занятий. Ко всему прочему его можно использовать как социальную сеть для общения, передачи и получения информации в виде определенных файлов.

РИД 76 можно использовать для дистанционного обучения

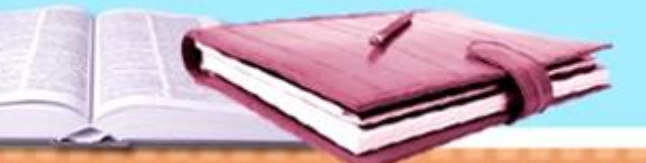

### С чего начать, если ни разу не были на сайте

| -      | USD 78,68 -0,11 EUR 85,76 -0,55 НЕФТЬ 27,33 +5,97% ···               | Дистанционное обучение<br>в Яндекс.Школе |
|--------|----------------------------------------------------------------------|------------------------------------------|
|        | #Лучшедома Видео Картинки Новости Карты Маркет Пер                   | реводчик Музыка Эфир ещё                 |
| Яндекс | РИД 76                                                               | 🗙 Найти                                  |
|        | Региональный Интернет-Дневник (Успеваемость учащихся<br>dnevnik76.ru |                                          |
|        | рид 76                                                               |                                          |
|        | рид 76 ярославль вход в дневник                                      |                                          |
|        | рид 76 ярославль вход                                                |                                          |
|        | рид 76 ярославль вход личный кабинет                                 | В поисковой строке вволите:              |
|        | рид 76 вход в дневник                                                |                                          |
|        | <b>рид 76</b> вход                                                   | Рид 76 или дневник76                     |
|        | <b>рид 76.</b> ru                                                    |                                          |
|        | <b>рид 76</b> дневник                                                |                                          |
|        | <b>PUE 76</b> apoc 2008                                              |                                          |

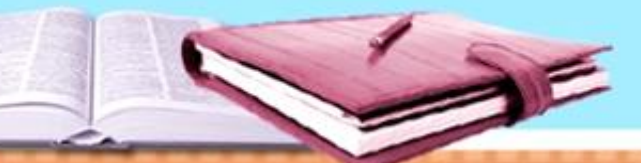

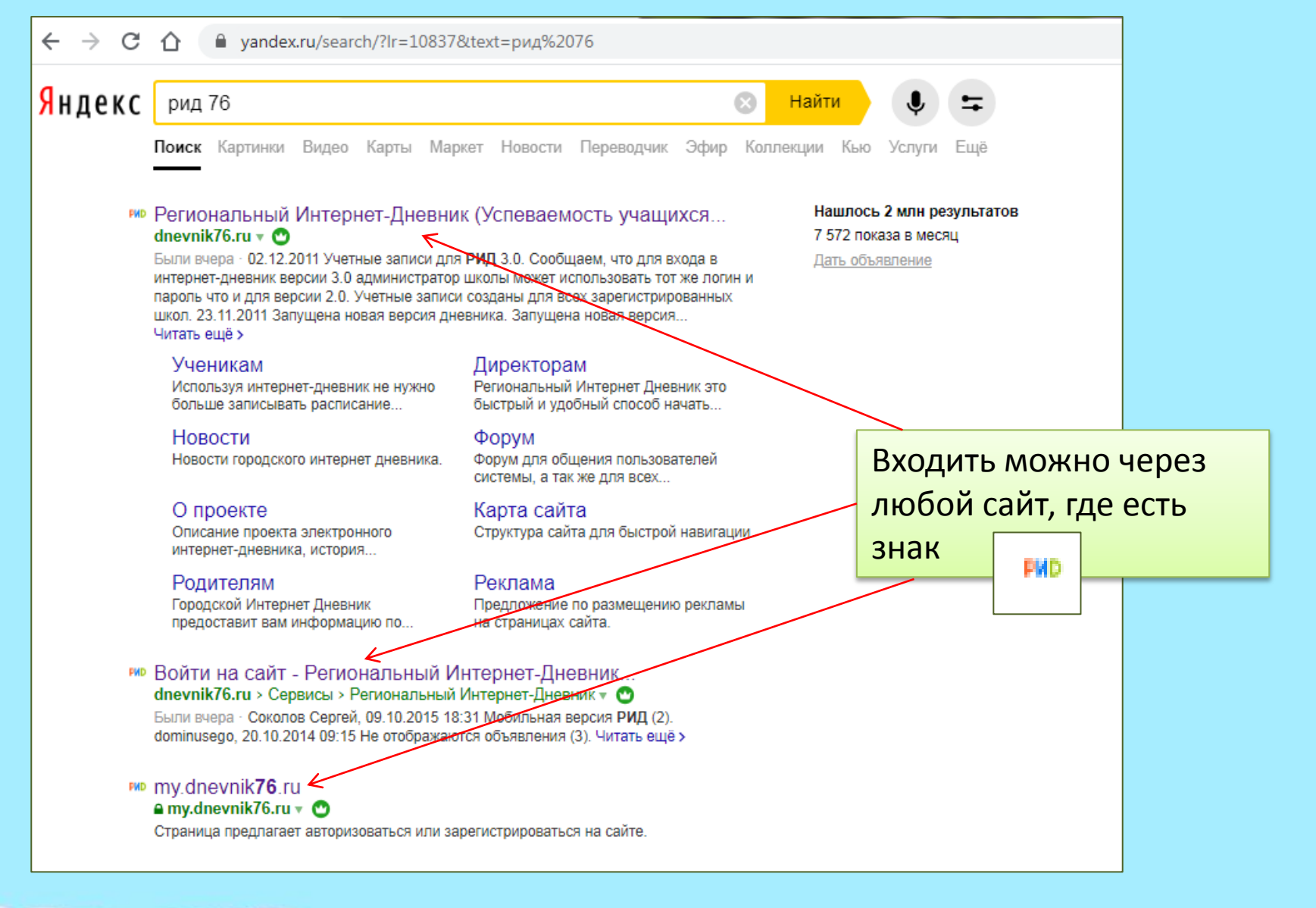

1 Sie

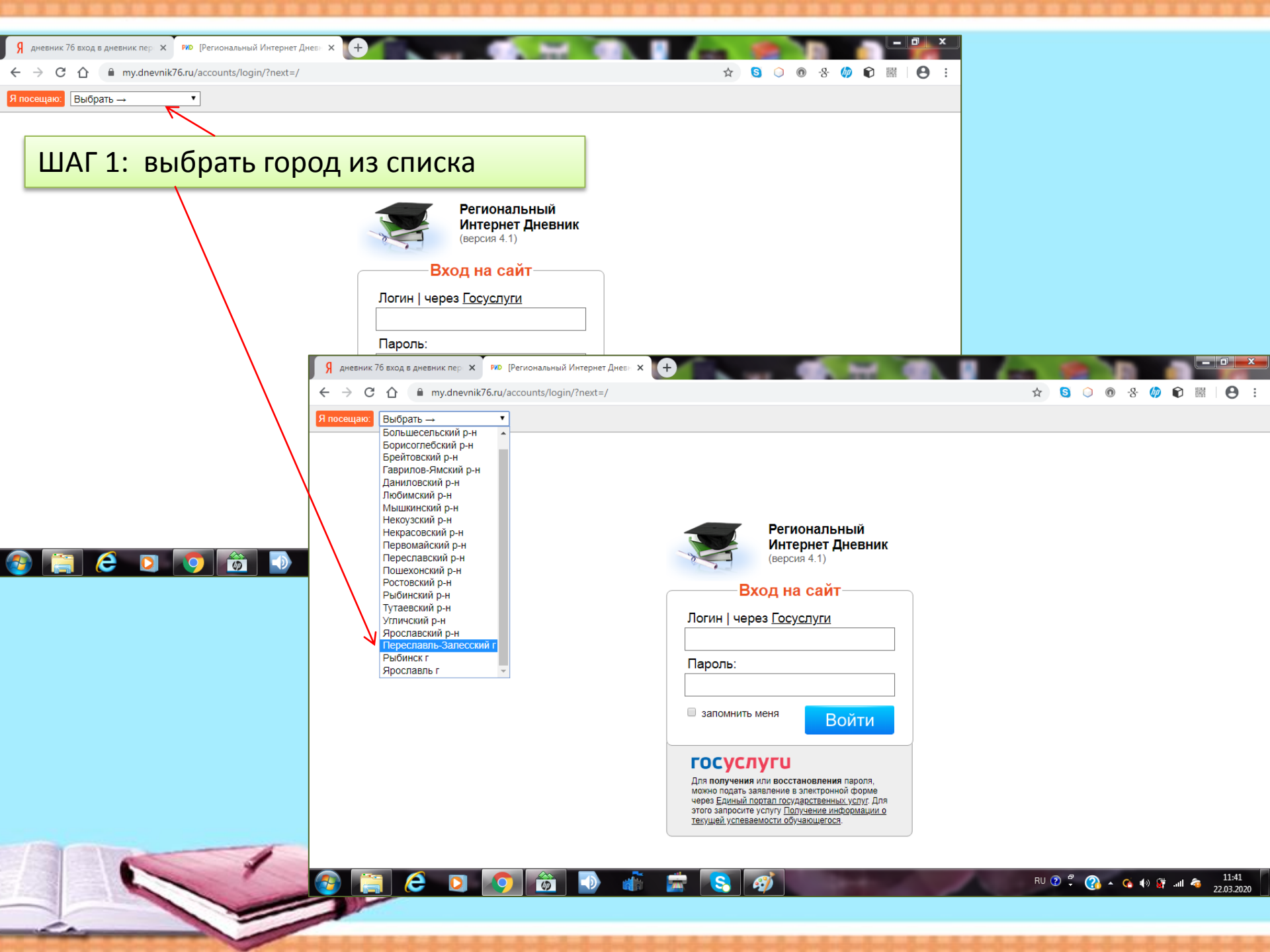

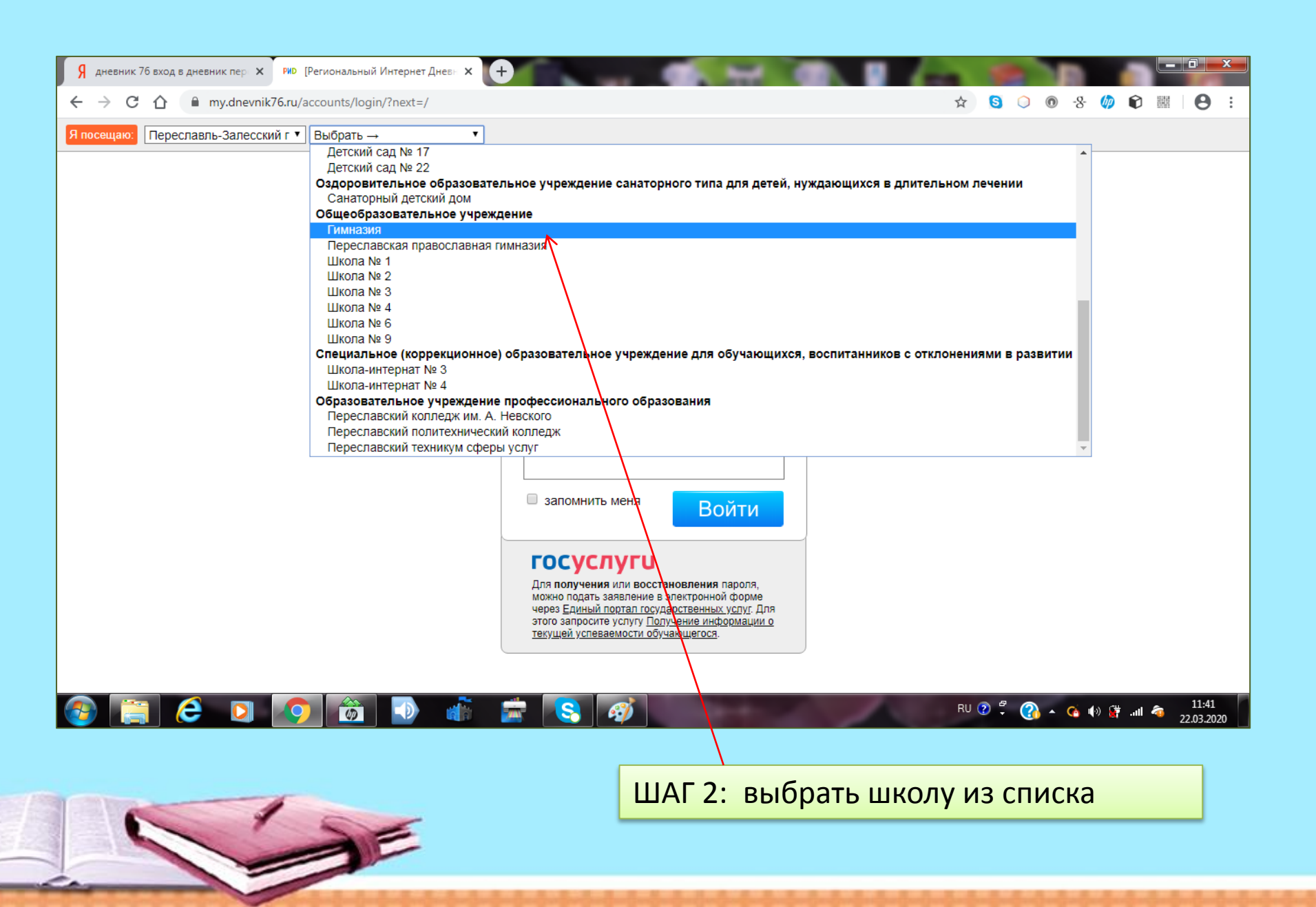

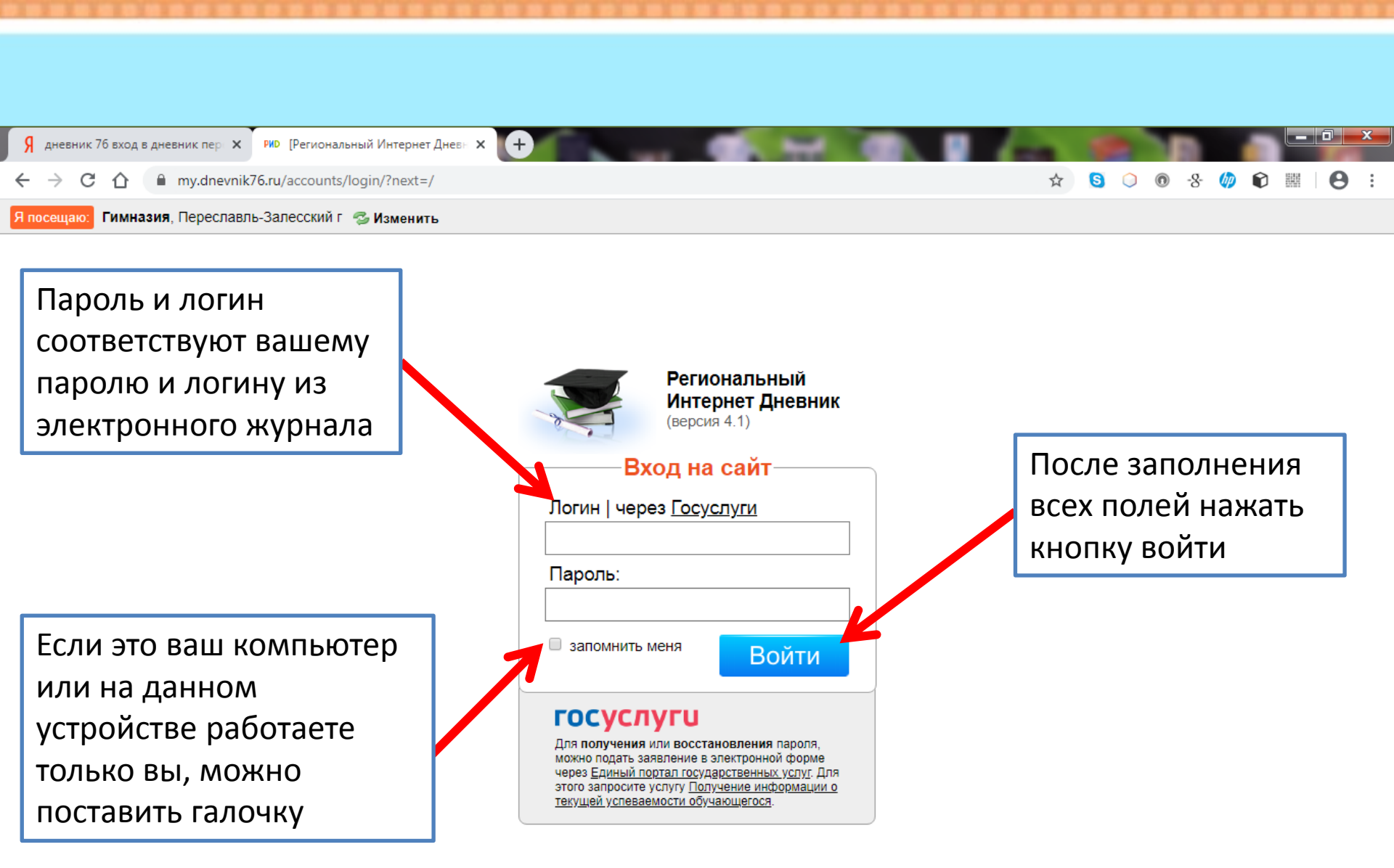

### 🚱 😭 🥝 🖸 🧑 🙆 🚔 😒 🛷

### RU 🕐 彈 🏠 🔺 🏟 🛱 📶 🦔

11:42

22.03.2020

| Та                                                                                                    |                                                                                                 |                                                                                |                                                                                       |                                                                                                    |                                                |
|----------------------------------------------------------------------------------------------------|-------------------------------------------------------------------------------------------------|--------------------------------------------------------------------------------|---------------------------------------------------------------------------------------|----------------------------------------------------------------------------------------------------|------------------------------------------------|
| Я рид 76 — Яндекс: нашлось 2 мл →<br>← → С ☆ ● my.dnevn                                                               | ик76.ru                                                                                         |                                                                                |                                                                                       | ал страница<br>• ٩ ☆ § 0 @ & Ø                                                                                                    |                                                |
| Региональный И<br>2019-2020 учебный год                                                                               | Интернет Дневник 4.1                                                                            |                                                                                |                                                                                       | S Учащийся ()) (<br>Домашнее задание Учителя                                                                                            | 2 001 Выйти<br>Сообщения 4 Файлы               |
| Панель управления<br>В соответствии с <u>требораниями. Федерали</u><br>портале Госуслуг Если у вас уже есть пор       | ни Расписание<br><u>ыных норм и правил</u> с 01 января 201<br>атвержденная учетная запись то вы | 9 г. вход в интернет-дневник будет возм<br>можете выполнить привозку к ЕСИА по | ожен только через Единую систем у идентиф<br>ямо сейчас. Обращаем внимание, что возмо | рикации и аутентификации (ЕСИА) и при наличии подтвержденной<br>жность привязки при доступе по логину и парблю (техущий механи          | учетной записи на<br>зм входа останется и      |
| после указанной даты, но успеваемость у<br>Домашнее задание<br>Последнее домашнее задание<br>+ архив домашних заданий | чащегося при этом отображаться не<br>Оценки<br>Текущая успеваемость                             | будет.<br>Конференции<br>Позволяют организовать<br>дистанционное обучение      | Сообщения (4/7)<br>Система обмена сообщениями                                         | Новости проекта<br>• 12 ноября 2017 г. <u>Оформ ение и оплата подписки</u><br>• 28 сентября 2017 г. <u>При ожение для iPbone и iPad</u> | на мобильное приложение                        |
| Сообщение учителю<br>Отправка сообщения одному<br>из учителей                                                         | Ваши учителя<br>Список учителей, которые<br>преподают в вашей школе                             | Расписание<br>Расписание занятий на<br>неделю                                  | Статистика и анализ<br>Статистическая информация<br>об успеваемости                   | Объявления<br>Архив.±                                                                                                    |                                                |
| Тесты ЕГЭ<br>Демонстрационные и<br>проверочные оп-line тесты                                                          | Файлы<br>Личное файловое хранилище                                                              | СКУД<br>События системы контраля и<br>управления доступом                      | Подписки<br>Управление подписками                                                     | Твой класс:<br>номер и буква                                                                                                    |                                                |
| Личные настройки пользователя системы                                                                                 |                                                                                                 |                                                                                |                                                                                       | Твой                                                                                                    | логин                                          |
| Поддержка: +7 (4852) 33-34-02,<br>E-mail: <u>help@dnevnik76.ru</u>                                                    | 33-34-05 3289 •<br>10 901 #1<br>9440 •                                                          |                                                                                | Google Play                                                                           | © 201<br>Полит                                                                                                    | I <u>Zavolga.Net</u><br>ика конфиденциальности |
|                                                                                                    |                                                                                                 |                                                                                |                                                                                       | RU 😨 🛱 🕜 🔺 🚱 🌗 🕻                                                                                                    | 16:24<br>02.04.2020                            |

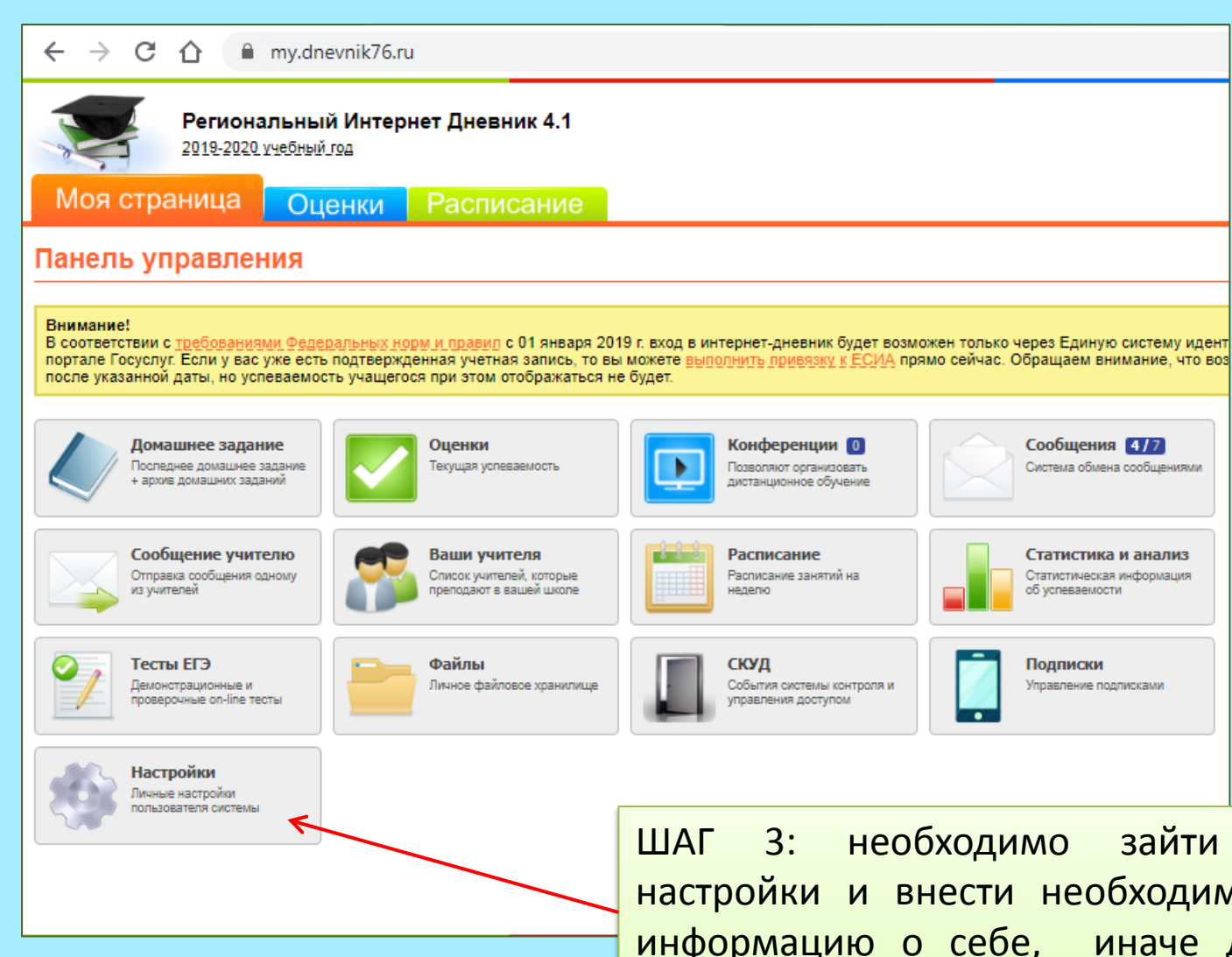

ШАГ 3: необходимо зайти в настройки и внести необходимую информацию о себе, иначе для учителя, как и для любого собеседника, вы останетесь просто набором цифр вашего логина

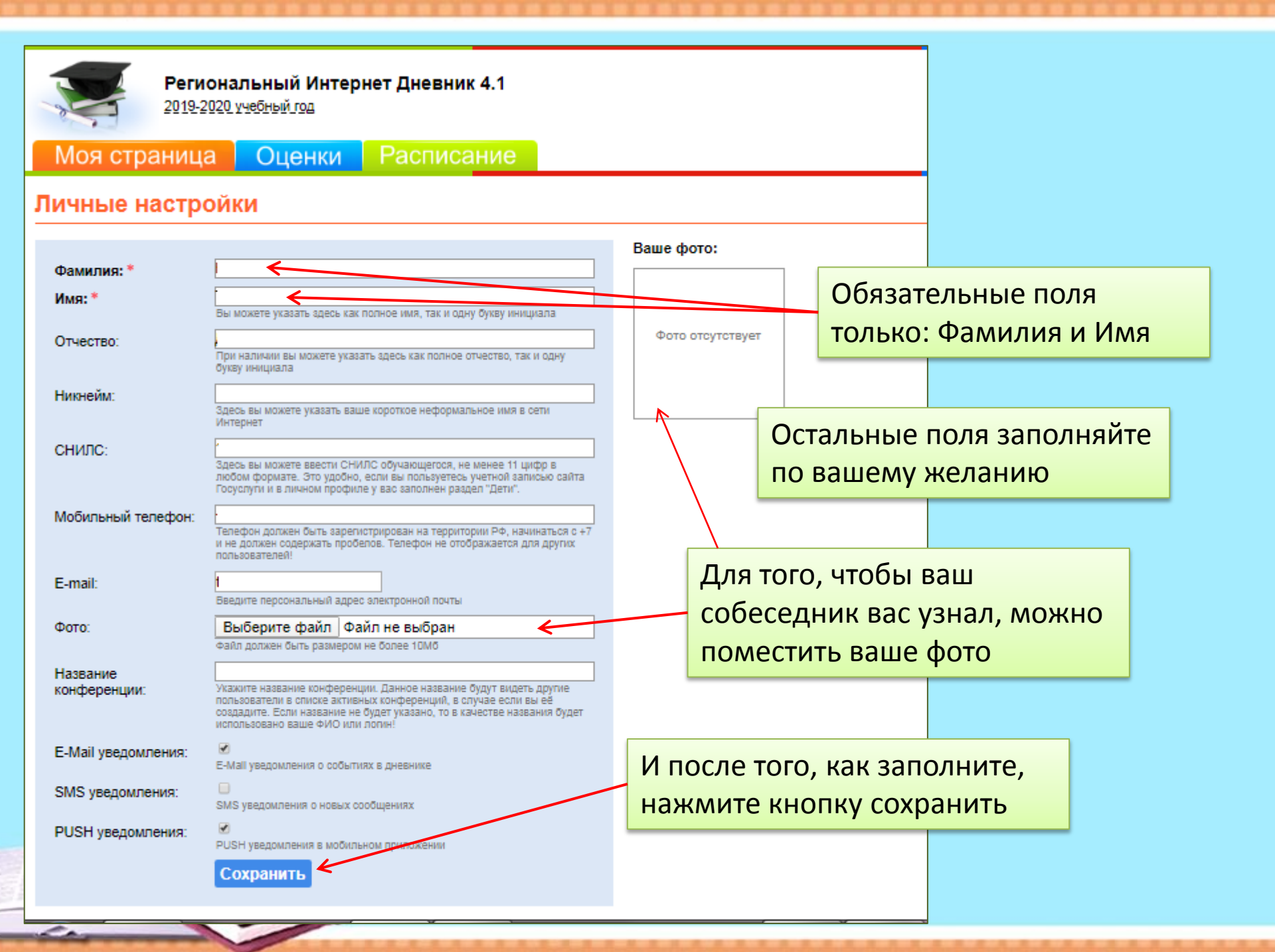

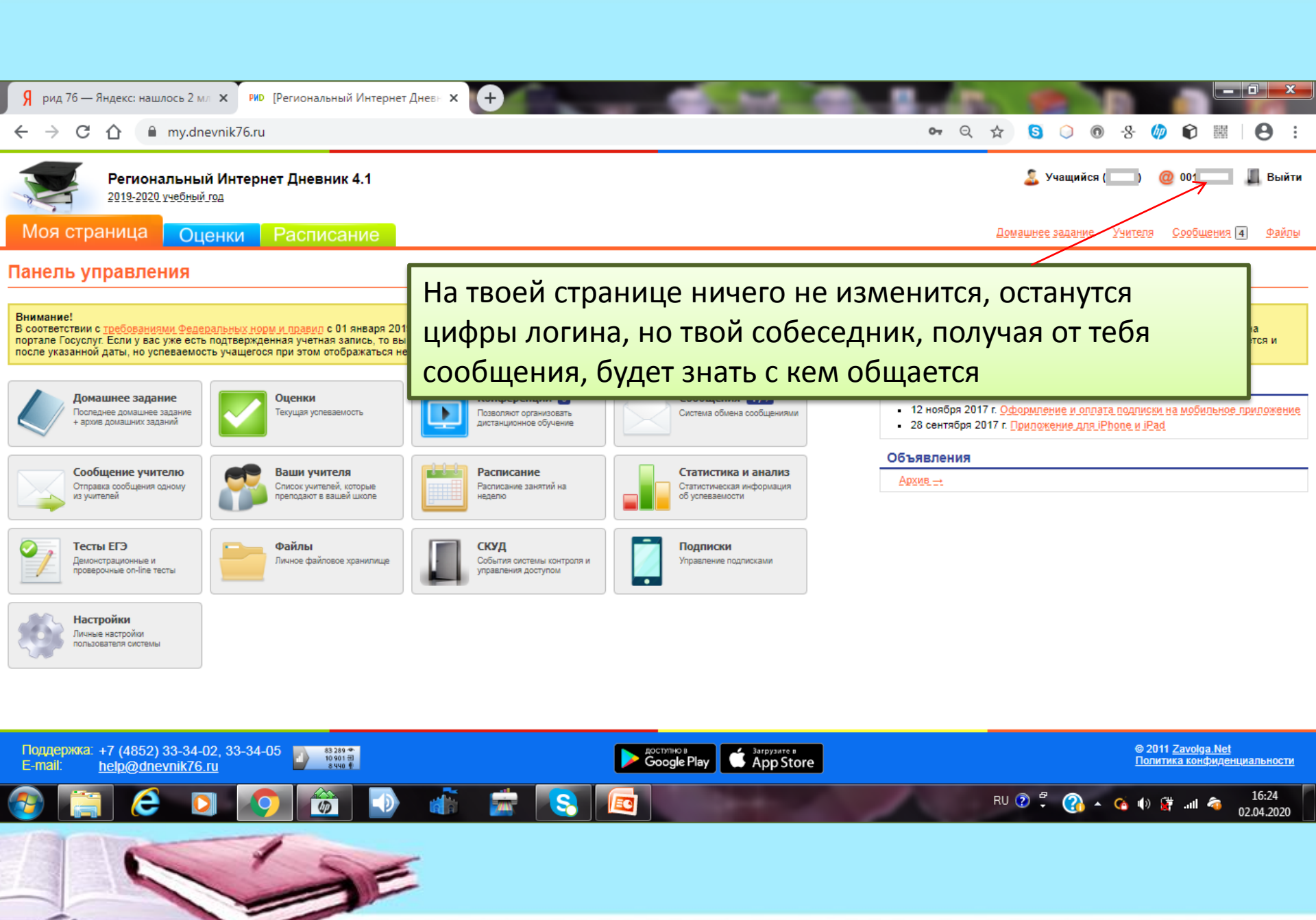

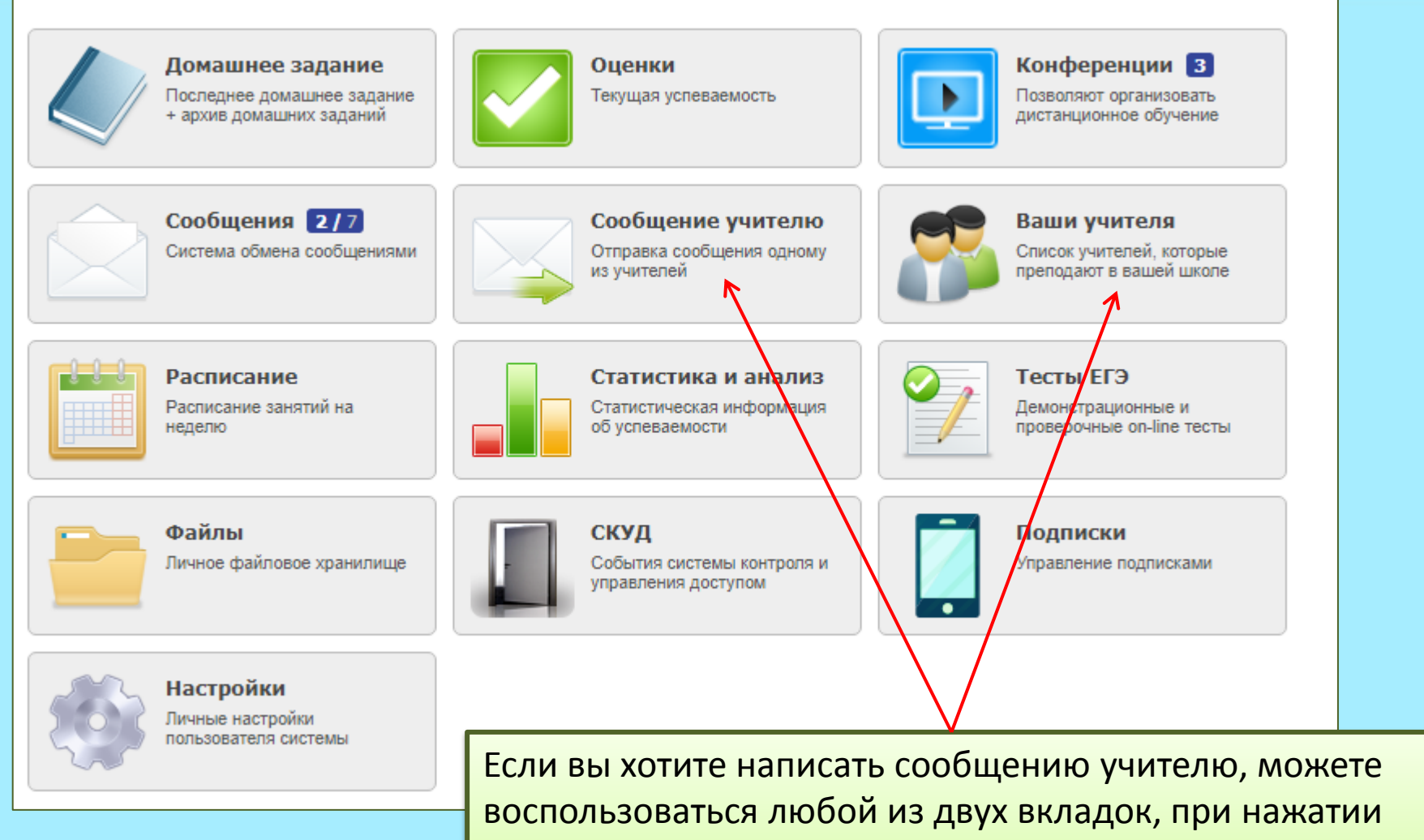

которых появится список учителей, ведущих у вас уроки

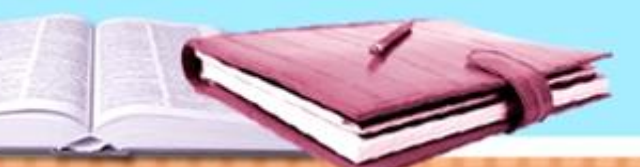

| Я   | рид 76 — Яндекс: | нашлось 2 м 🗙   | рир [Региональный Интернет Днев 🗙 | 🚩 1090 · Входящие — Яндекс.Поч 🗙 | 💽 Сообщения           | 🗙 🔁 Инструк | ция по работе | с РИД.а 🗙 | +                                                | ×              |
|-----|------------------|-----------------|-----------------------------------|----------------------------------|-----------------------|-------------|---------------|-----------|--------------------------------------------------|----------------|
| ←   | → C û            | my.dnevnik      | 76.ru/teachers/                   |                                  |                       |             | ☆ 🕄 (         | ) 💿 -8-   | 🥠 🗊 🖩 🛛                                          | 9 :            |
| Учи | теля             |                 |                                   |                                  |                       |             |               |           |                                                  | *              |
| N₽  | ФИО              |                 | Преподает                         |                                  |                       |             |               |           | Действия                                         |                |
| 1   | Боровиков Вита   | лий Игоревич    | Спортивные игры                   |                                  |                       |             |               |           | ⊠ <u>Написать</u><br>≌ <u>Файлы</u>              |                |
| 2   | Бреев Станисла   | в Васильевич    | Основы безопасности жи            | знедеятельности                  |                       |             |               |           | ⊠ <u>Написать</u><br>ेेेेे <u>Файлы</u>          |                |
| 3   | Вареева Лариса   | а Львовна       | Литература                        |                                  |                       |             |               |           | ⊠ <u>Написать</u><br>≌ <u>Файлы</u>              |                |
| 4   | Вершинина Нат    | алья Вячеславо  | вна Иностранный язык (англ.       |                                  |                       |             |               |           | <mark>БЭНаписать</mark><br>ेेेेे <u>Файлы</u>    |                |
| 5   | Войтюк Елена А   | натольевна      | Экономика                         |                                  |                       |             |               |           | ⊠ <u>Написать</u><br>≌ <u>Файлы</u>              |                |
| 6   | Колесник Оксан   | а Викторовна    | Классный час, Общество            | знание, Право                    |                       |             |               |           | ⊠ <u>Написать</u><br>ेेेे <u>Файлы</u>           |                |
| 7   | Кочева Наталья   | Львовна         | Русский язык                      |                                  |                       |             |               |           | ☐ Написать                                       |                |
| 8   | Кривопустова Га  | алина Сергеевна | а Физическая культура             |                                  |                       |             |               |           | ⊠ <u>Написать</u><br>ेेे <u>Файлы</u>            |                |
| 9   | Лобанова Натал   | њя Николаевна   | Занимательная математи            | ка, Классный час, Коллективные   | творческие дела, Мате | матика      |               |           | ⊠ <u>Написать</u><br>≌ <u>Файлы</u>              |                |
| 10  | Петрова Любов    | Можн            | о написать сооб                   | щение любому                     | учителю               |             |               |           | ⊠ <u>Написать</u><br>ेे <u>Файлы</u>             |                |
| 11  | Уварова Светла   | на Владимиров   | на Астрономия, Итоговый пр        | ооект, Физика                    |                       |             |               |           | ⊠ <u>Написать</u><br>≌ <u>Файлы</u>              |                |
| 12  | Фролина Елена    | Валерьевна      | гто                               |                                  |                       |             |               |           | <mark>⊠ Написать</mark><br>ेे <u>Файлы</u>       |                |
| 13  | Чистякова Мари   | на Анатопьевна  | Немецкий язык                     |                                  | line a                | 10          | RU 🕐 🚏        | 3 - 6 (   | <mark>⊠ Написать</mark><br>» 🛱 .иI 🤕 14<br>03.04 | 4:30<br>4.2020 |

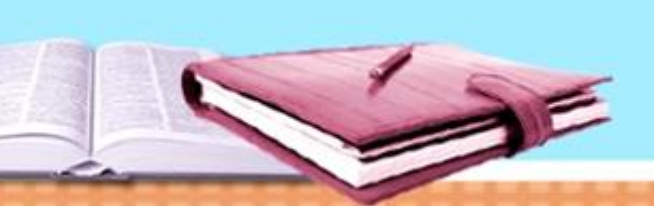

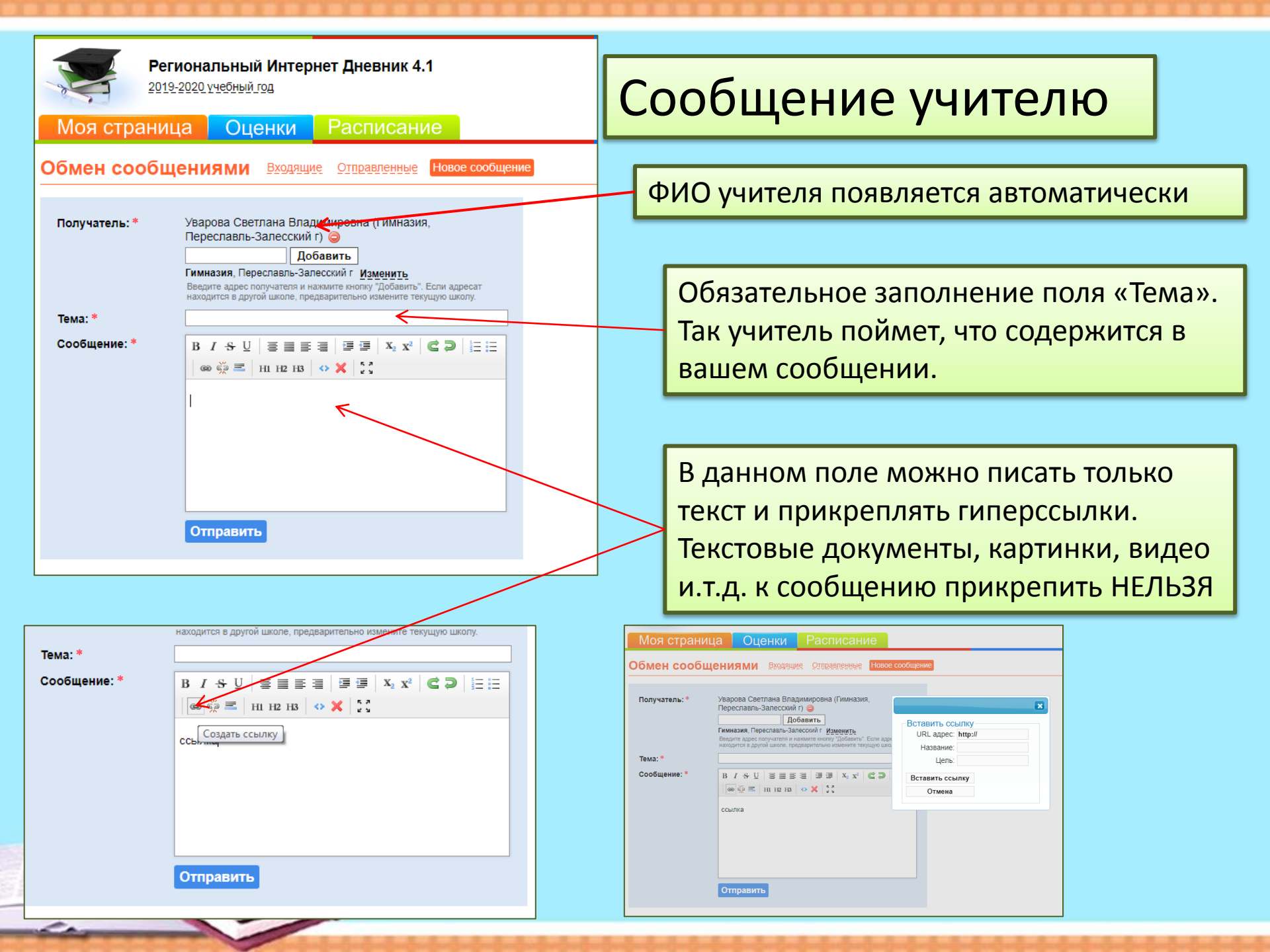

| _   |                                         |                             |                                    |                               | +                |              |          |         | -        | _                                                                                                    |                        | _                |   |
|-----|-----------------------------------------|-----------------------------|------------------------------------|-------------------------------|------------------|--------------|----------|---------|----------|----------------------------------------------------------------------------------------------------|------------------------|------------------|---|
| Я   | рид 76 — Яндекс: нашлось 2 м. 🗙 РИД [Ре | егиональный Интернет Днев 🗙 | 🚩 1090 · Входящие — Яндекс.Поч 🗙   | 🖸 Сообщения                   | ×   🖸            | Инструкция п | о работе | с РИД.а | × (+     |                                                                                                    |                        |                  | × |
| ←   | → C 🏠 🔒 my.dnevnik76.ru/te              | eachers/                    |                                    |                               |                  | ☆            | S        | 0       | -8- (    | Image: Image: |                        | θ                | : |
| Учи | теля                                    |                             |                                    |                               |                  |              |          |         |          |                                                                                                    |                        |                  | * |
| Nº  | ФИО                                     | Преподает                   |                                    |                               |                  |              |          |         |          | Действи                                                                                                    | ия                     |                  | - |
| 1   | Боровиков Виталий Игоревич              | Спортивные игры             |                                    |                               |                  |              |          |         |          | <u>Ы На</u><br>Ма                                                                                                    | <u>писать</u><br>айлы  |                  |   |
| 2   | Бреев Станислав Васильевич              | Основы безопасности жі      | изнедеятельности                   |                               |                  |              |          |         |          | 🖂 <u>На</u><br>管 <u>Фа</u>                                                                                                    | <u>писать</u><br>айлы  |                  |   |
| 3   | Вареева Лариса Львовна                  | Литература                  |                                    |                               |                  |              |          |         |          | 🖂 <u>На</u><br>管 <u>Фа</u>                                                                                                    | <u>писать</u><br>айлы  |                  |   |
| 4   | Вершинина Наталья Вячеславовна          | Иностранный язык (англ      | .)                                 |                               |                  |              |          |         |          | <u>Ы На</u>                                                                                                    | <u>писать</u><br>айлы  |                  |   |
| 5   | Войтюк Елена Анатольевна                | Экономика                   |                                    |                               |                  |              |          |         |          | <u>Ы На</u>                                                                                                    | <u>писать</u><br>айлы  |                  |   |
| 6   | Колесник Оксана Викторовна              | Классный час, Об            | исмотреть файль<br>держаться необу | а у учителя, в<br>ходимая вам | в кото<br>л инфо | рых мо       | иа<br>И  | · ·     |          | 🖂 <u>На</u><br>管 <u>Фа</u>                                                                                                    | <u>писать</u><br>айлы  |                  |   |
| 7   | Кочева Наталья Львовна                  | Русский язык                | церлатвел песси                    | ходинал ван                   |                  | рмац         |          |         |          | 🖂 <u>На</u><br>管 <u>Фа</u>                                                                                                    | <u>писать</u><br>айлы  |                  |   |
| 8   | Кривопустова Галина Сергеевна           | Физическая культура         |                                    |                               |                  |              |          |         | _        | ⊠ <u>На</u><br>≯ Фа                                                                                                    | <u>писать</u><br>айлы  |                  |   |
| 9   | Лобанова Наталья Николаевна             | Занимательная математи      | ика, Классный час, Коллективные    | е творческие дела, Матем      | атика            |              |          |         |          | 🖂 <u>На</u><br>🚞 <u>Фа</u>                                                                                                    | <u>иписать</u><br>айлы |                  |   |
| 10  | Петрова Любовь Алексеевна               | Отряд девочек-скаутов "     | Хранители"                         |                               |                  |              |          |         |          | ⊠ <u>На</u><br>≯ Фа                                                                                                    | <u>писать</u><br>айлы  |                  |   |
| 11  | Уварова Светлана Владимировна           | Астрономия, Итоговый п      | роект, Физика                      |                               |                  |              |          |         |          | 🖂 <u>На</u><br>🚞 <u>Фа</u>                                                                                                    | <u>писать</u><br>айлы  |                  |   |
| 12  | ٩                                       |                             |                                    |                               |                  |              |          |         |          | 🖂 <u>На</u><br>管 <u>Фа</u>                                                                                                    | <u>писать</u><br>айлы  |                  |   |
| 13  | ц 🗢 Имя                                 |                             |                                    | Размер                        | Тип              |              |          |         |          | 🖂 На                                                                                                    | писать                 |                  | - |
| 7   | 🚔 <u>Физика 10 класс</u>                |                             |                                    | Объектов: 1                   | Папка            | RU           | 2 +      | - 🚯     | <b>6</b> | 🛱 .all                                                                                                    | a 03                   | 14:30<br>.04.202 | 0 |
|     | 🖿 <u>Физика 11 класс (база)</u>         |                             |                                    | Объектов: 0                   | Папка            |              |          |         |          |                                                                                                    |                        |                  |   |
|     | 🚞 <u>Физика 11 класс (угл)</u>          |                             |                                    | Объектов: 5                   | Папка            |              |          |         |          |                                                                                                    |                        |                  |   |
|     | Физика 7 класс                          |                             |                                    | Объектов: 2                   | Convo            |              |          |         |          |                                                                                                    | _                      |                  |   |
|     | 🗧 单 Физика 8 класс                      |                             |                                    | Объектов: 2                   | Нах              | кимае        | те с     | вой     | КЛ       | асс                                                                                                    | И                      |                  |   |
|     | 🖿 <u>Физика 9 класс</u>                 |                             |                                    | Объектов: 0                   | п                | редме        | ти       | пол     | уча      | ете                                                                                                    |                        |                  |   |
|     |                                         |                             |                                    |                               |                  | 38           | ада      | ние     | ,        | 5.0                                                                                                    |                        |                  |   |
|     |                                         |                             |                                    |                               |                  |              | _        | _       | _        |                                                                                                    |                        |                  |   |

# Как загрузить выполненное домашнее задание в РИД 76

- 1. Создайте на рабочем столе компьютера папку, в которую вы будете складывать выполненные работы.
- Каждый документ в этой папке (скан, фотография, презентация или текстовый документ) должны иметь четкое название: предмет и дата задания, когда задание было задано, например: Математика\_06 апреля
- 3. В этой же папке вы можете хранить задания, полученные от учителей.

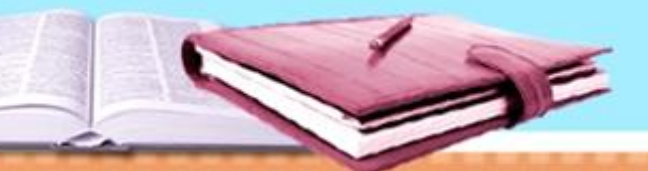

## Как загрузить выполненное домашнее задание в РИД 76

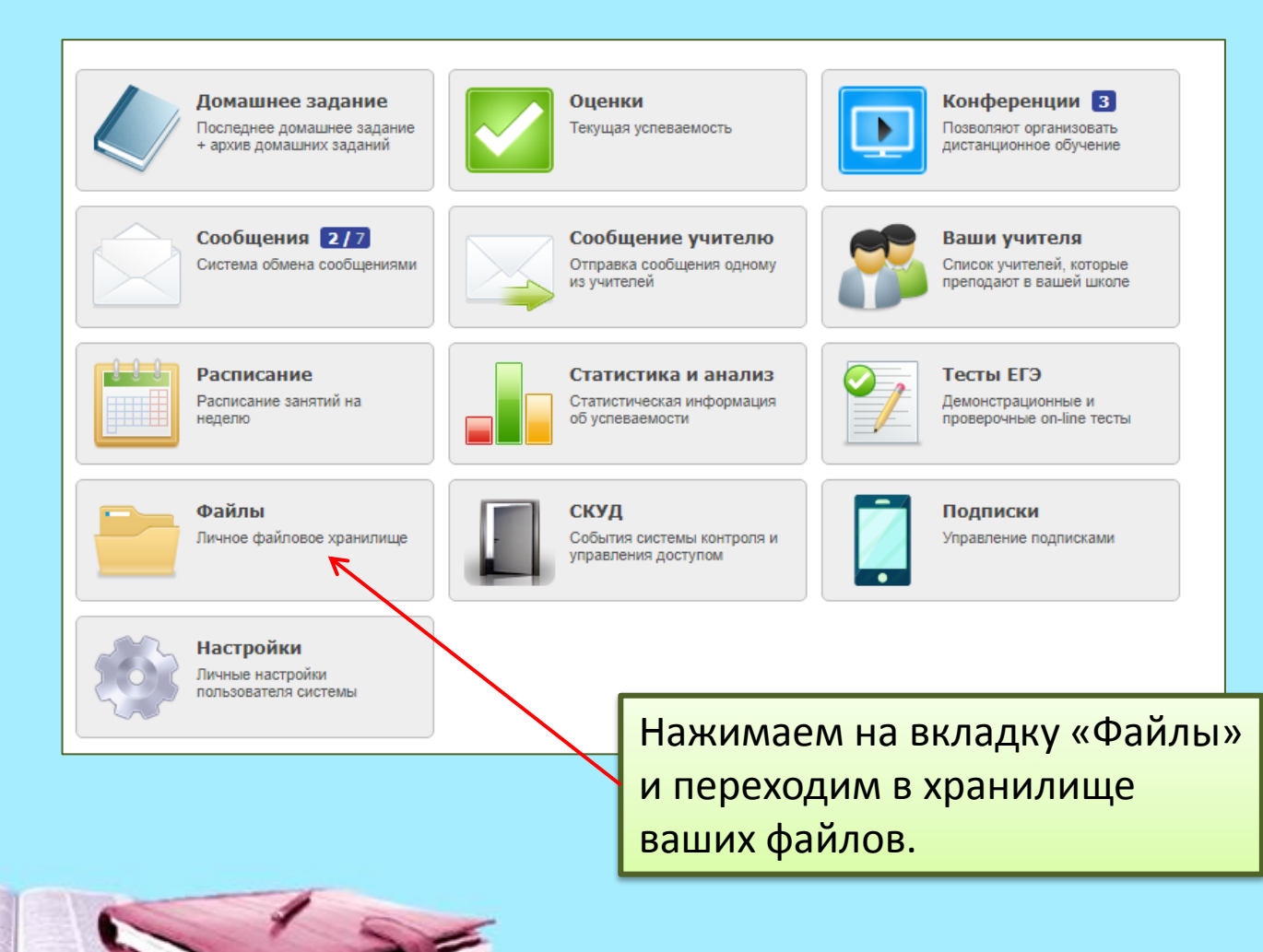

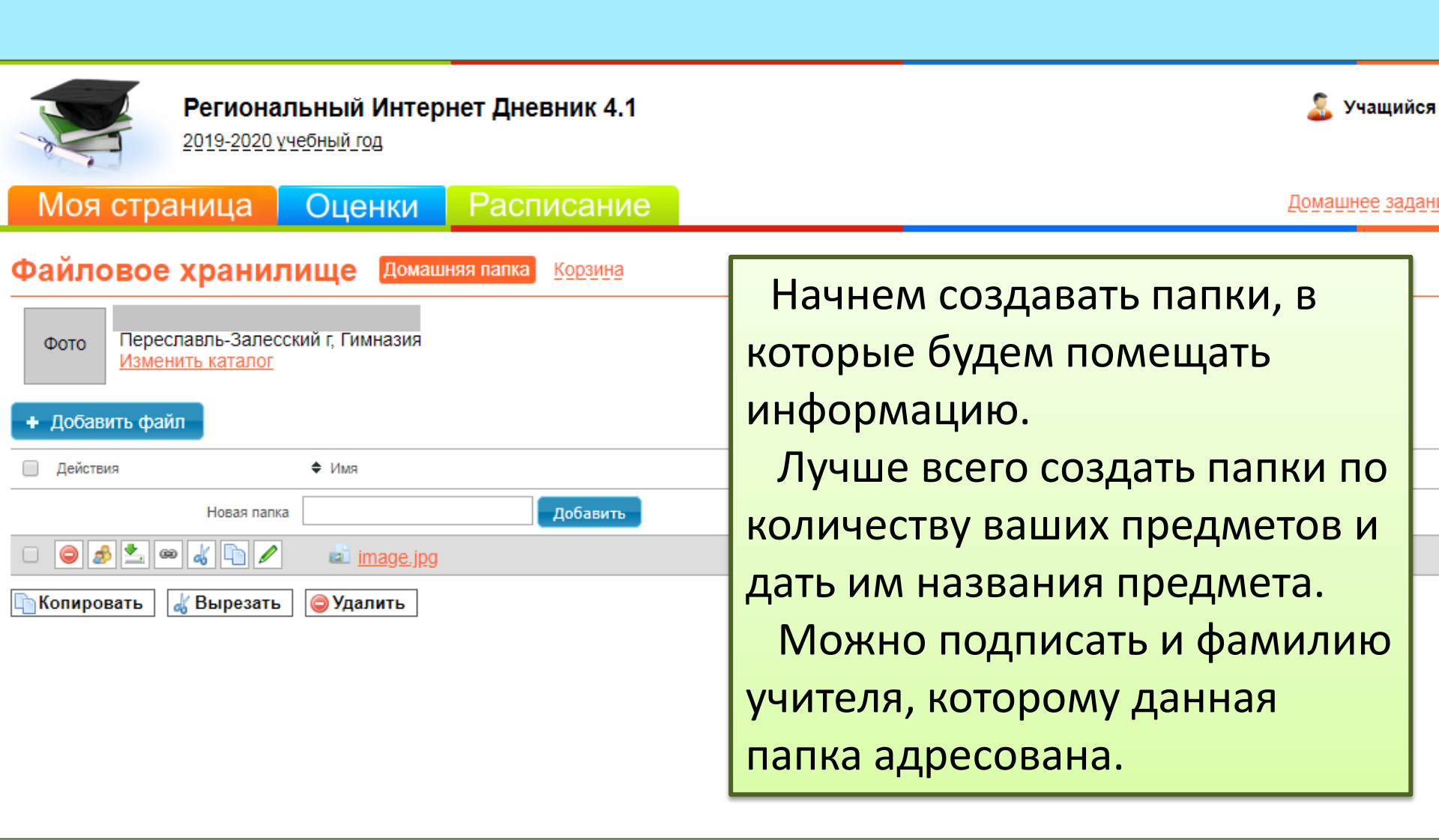

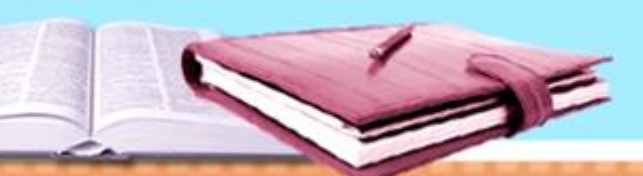

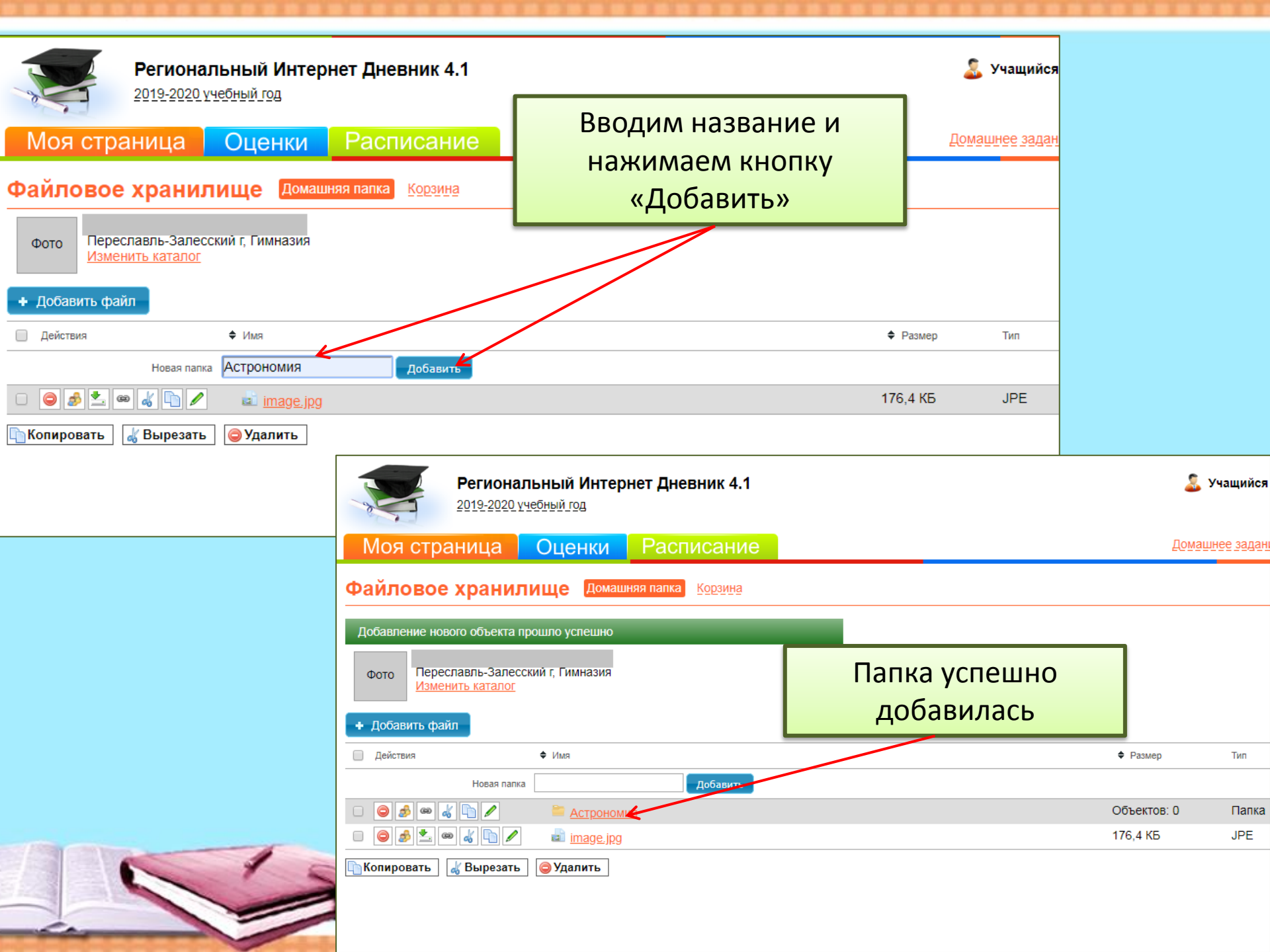

| Региональный Интернет Дневник 4.1<br>2019-2020 учебный год                                                                                                    | I 🕹 Учащийся (                                                                                                    |
|----------------------------------------------------------------------------------------------------|----------------------------------------------------------------------------------------------------|
| Моя страница Оценки Расписани                                                                                                    | е Домашнее задание                                                                                                    |
| Файловое хранилище Домашняя папка Корзина                                                                                                    |                                                                                                    |
| Добавление нового объекта прошло успешно<br>Фото Переславль-Залесский г, Гимназия<br>Изменить каталог                                                                                         |                                                                                                    |
| <ul> <li>Действия</li> <li>♦ Имя</li> </ul>                                                                                                    | ♦ Размер Тип                                                                                                    |
| Новая папка<br>Новая папка<br>Название<br>Чтение Запись труппы<br>Все<br>Копирова<br>Школа<br>Учителя<br>Мой класс<br>Мой класс<br>218853 Ф<br>Можно изменить права<br>доступа к данной папке | Объектов: 0 Папка<br>176,4 КБ ЈРЕ<br>Действия ФИМЯ<br>Новая папка Добавить<br>Объектов: 0 Папка<br>Добавить<br>Добавить<br>Сострономия<br>Сострономия |
|                                                                                                    | Папку можно вырезать,<br>копировать, переименовать                                                                                                    |

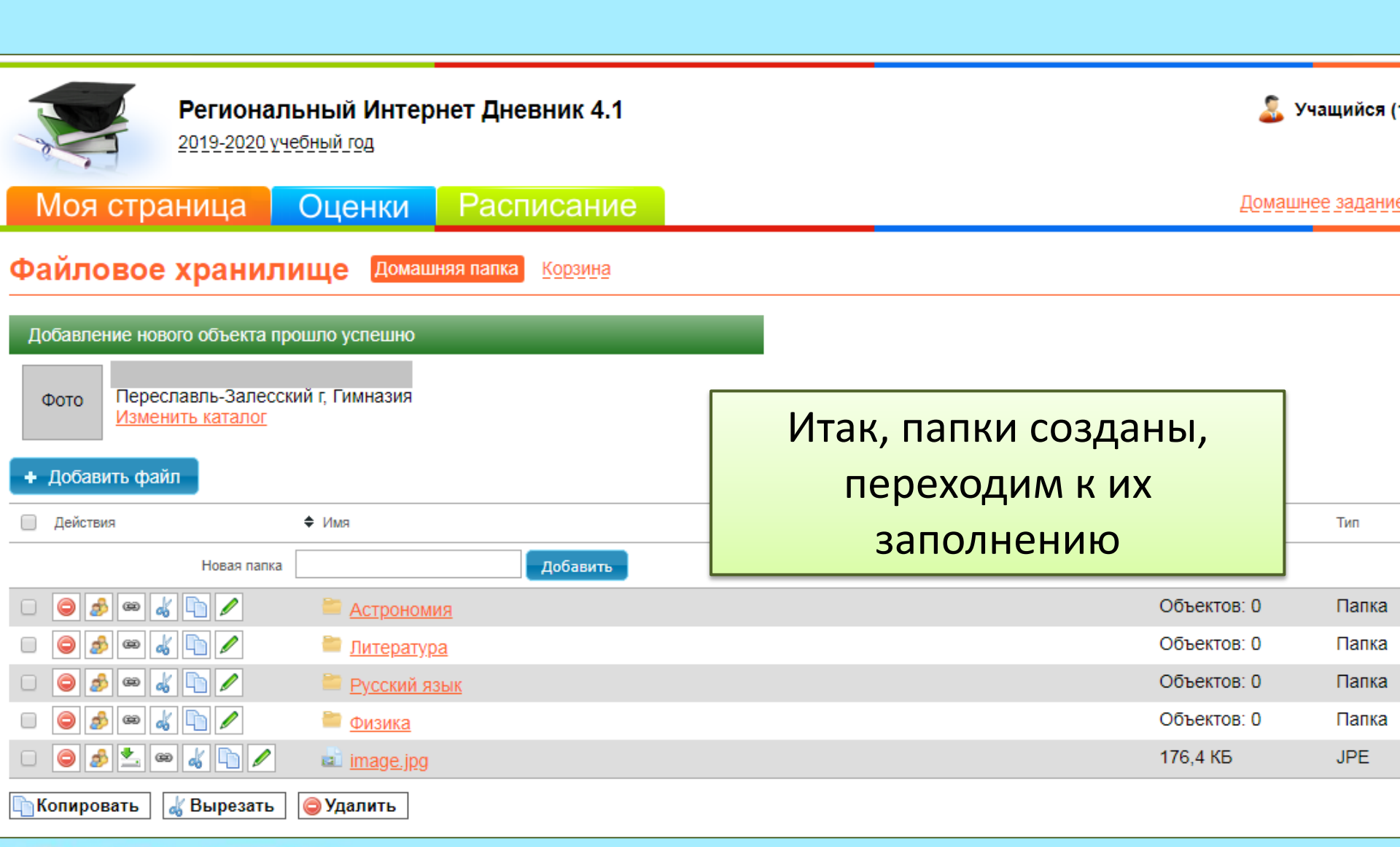

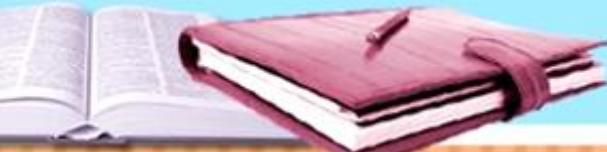

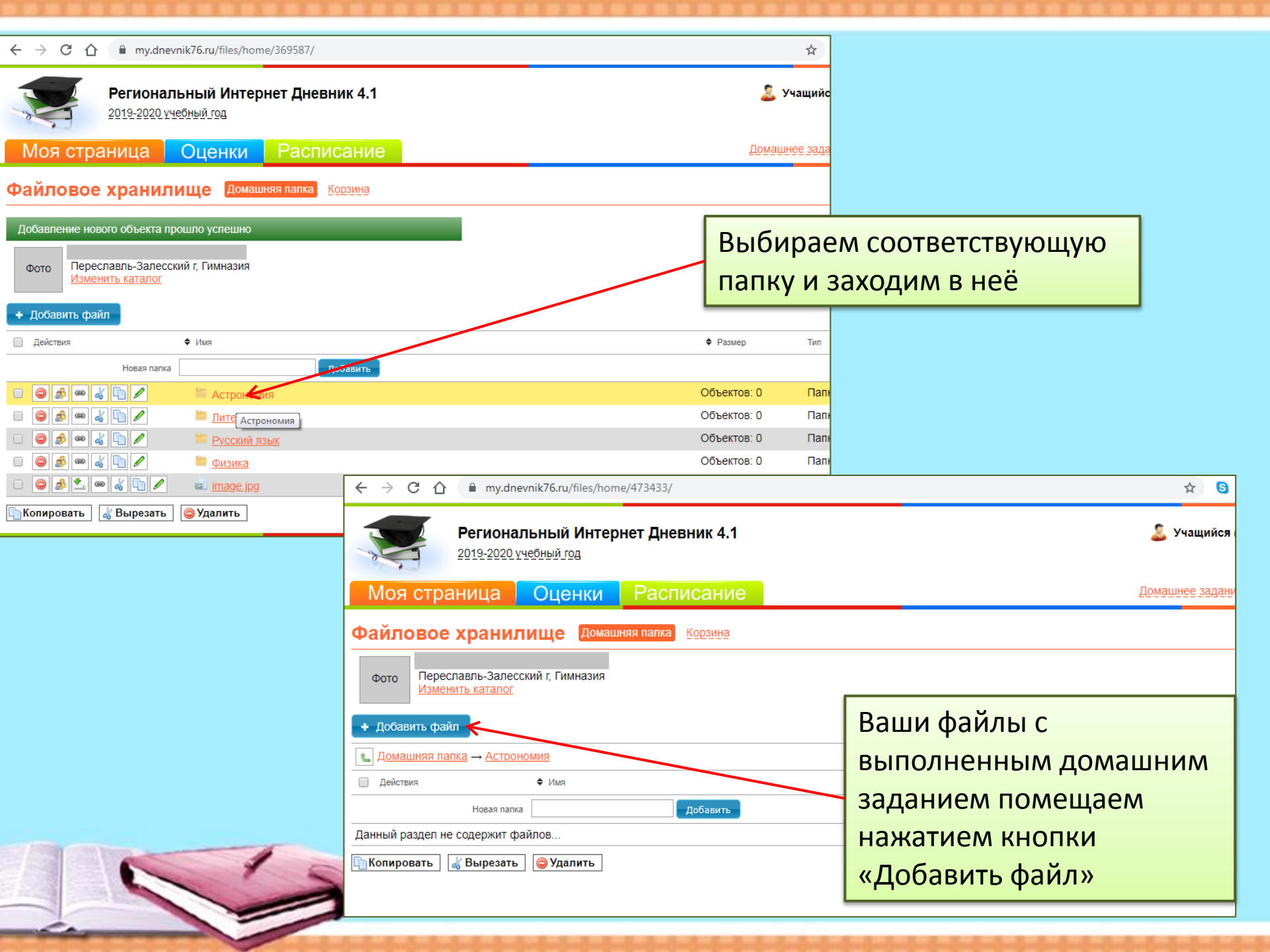

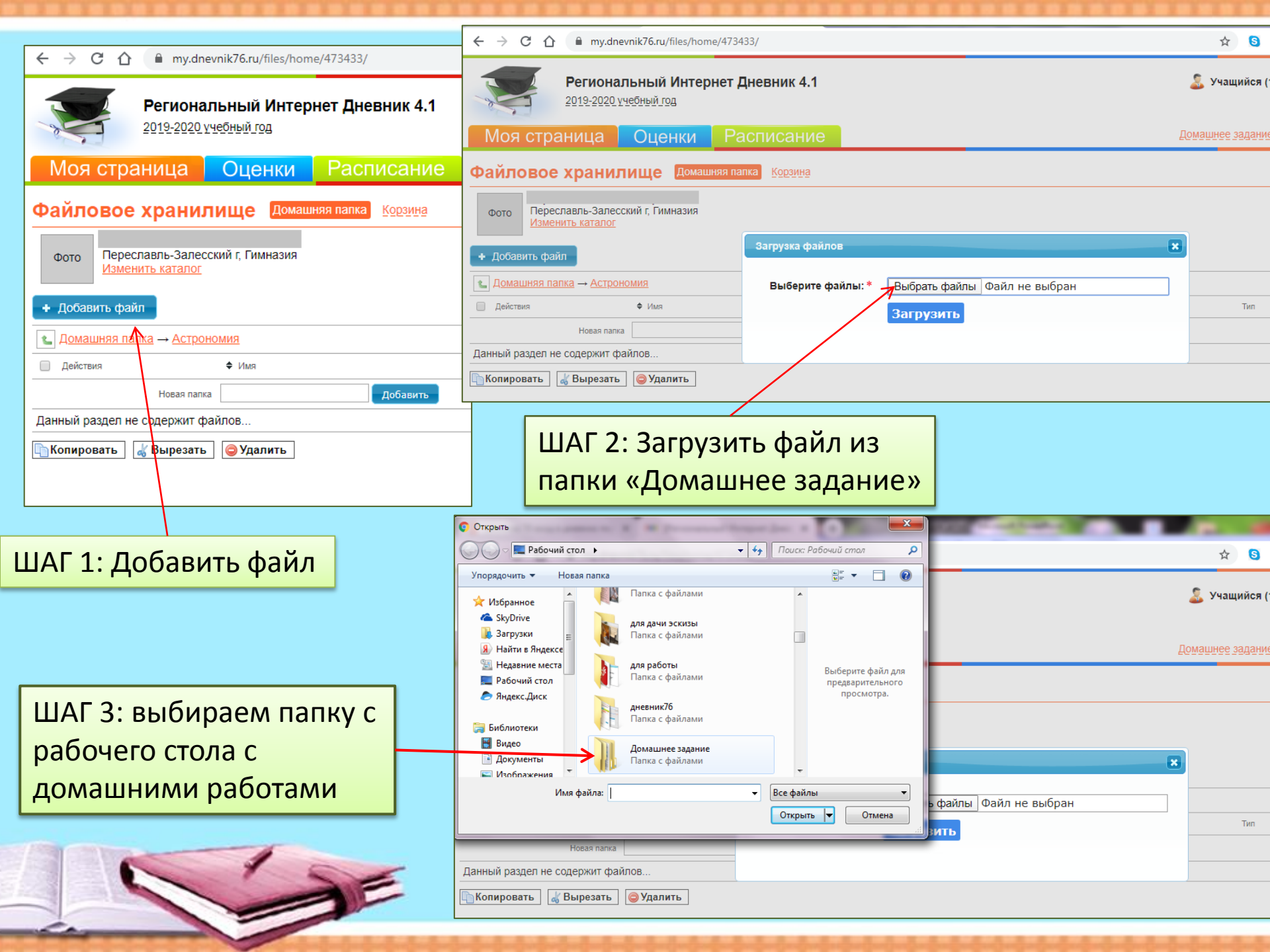

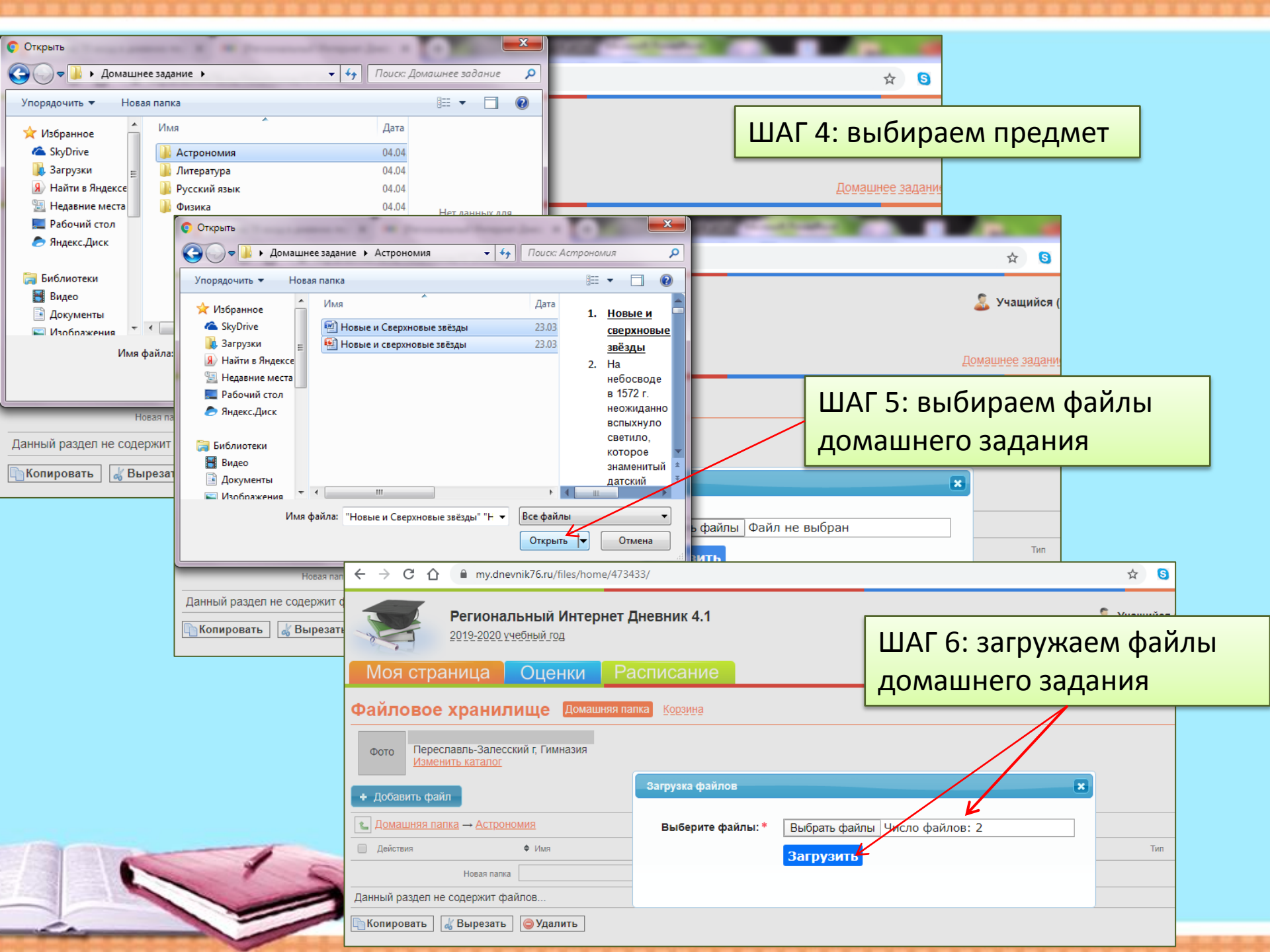

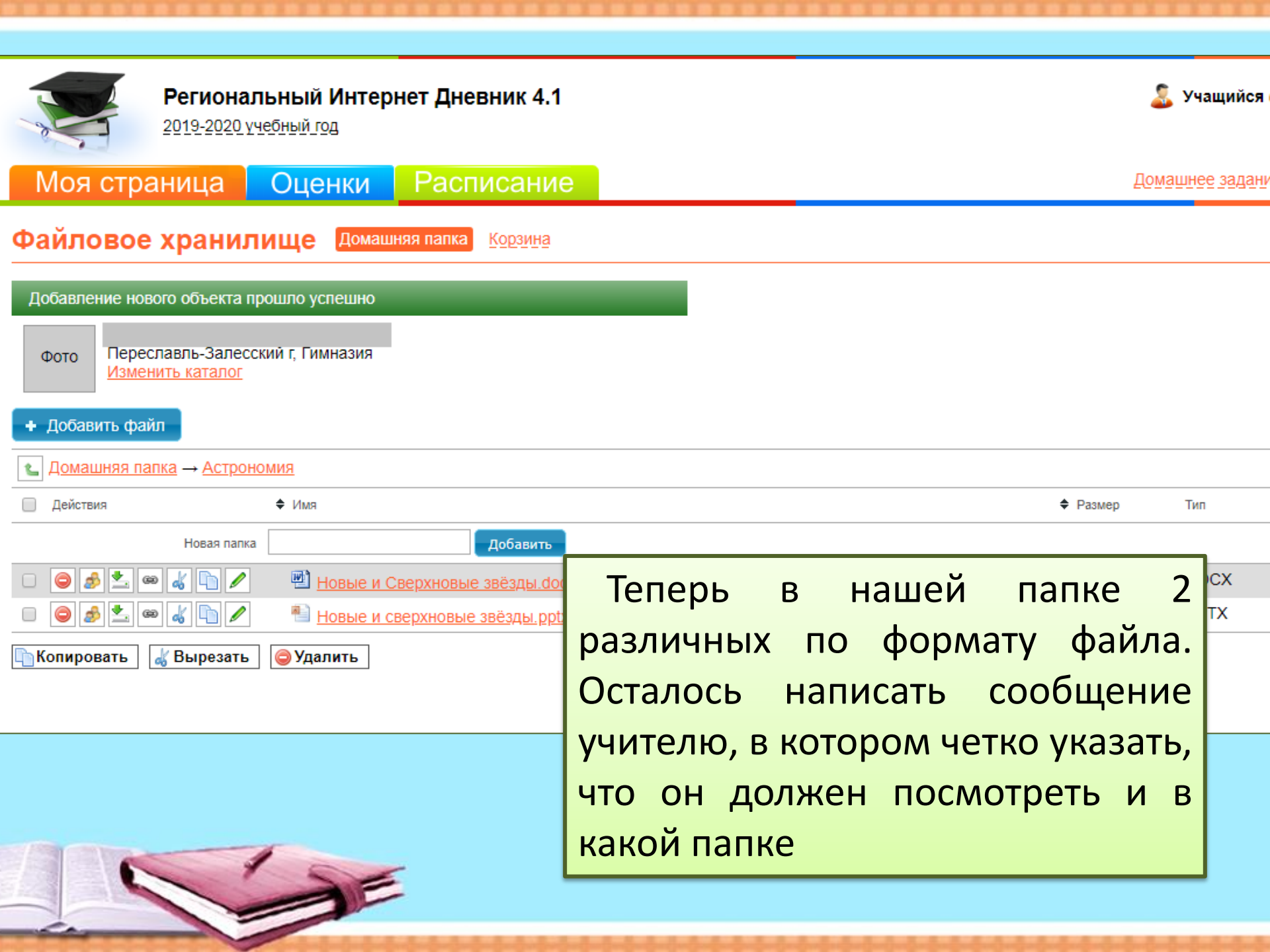

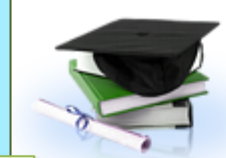

#### Региональный Интернет Дневник 4.1

2019-2020 учебный год

Как только вы наполнили ваши папки выполненными заданиями, необходимо написать сообщение учителю

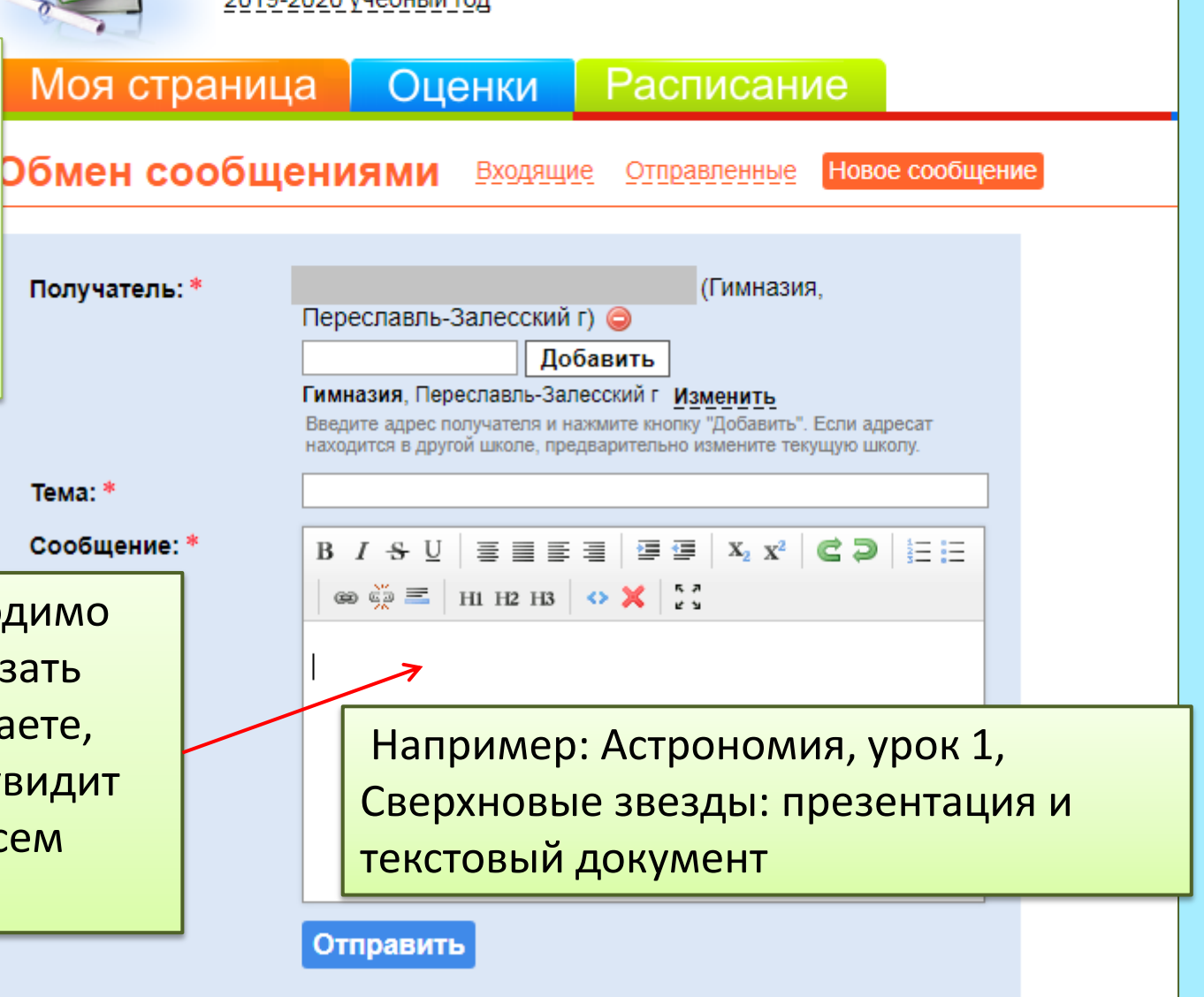

В сообщении необходимо очень конкретно указать кому и что вы посылаете, потому что учитель увидит все ваши папки по всем предметам

## Совет:

- 1. В папках предметов можно создавать папки с номерами и датами конкретных уроков.
- 2. В РИД 76 файлы не просматриваются а сразу скачиваются на компьютер.
- Файлы можно удалять, только тогда вы не сможете доказать, что выполняли данное задание.
- 4. Файлы можно скрыть или открыть для определенной группы.

### Для старшеклассников есть ЕГЭ

| Я дневник 76 вход в дневник пер                                | × ЕГЭ-2020 — задания с ответами × +                                                                                                    |                                                                                                    | 1 ma 19                                                                                               |                          |
|----------------------------------------------------------------|----------------------------------------------------------------------------------------------------|----------------------------------------------------------------------------------------------------|----------------------------------------------------------------------------------------------------|--------------------------|
| $\leftrightarrow$ $\rightarrow$ C $\triangle$ $\square$ yandex | .ru/tutor/                                                                                                    |                                                                                                    | ବ୍ 🛧 🕒 🔘                                                                                              | -8 🥠 📦 🏼 🛛 🔁 🗄           |
|                                                                | Яндекс Репетитор егэ огэ пдд Материалы Ра                                                                                                    | азборы Экзамены-2020                                                                                              | Личный кабинет 💠 🎜 🥵                                                                                  |                          |
|                                                                | Задания ЕГЭ 2020 года<br>Все задания аналогичны тем, что будут использоваться на эк<br>«СтатГрада». По каждому предмету есть тренировочные вари<br>каждую неделю. | замене. Их составляют эксперты, в том числе авторы<br>ианты и ответы с разборами. Каталог заданий ЕГЭ обновляется | О баллов сегодня о дней без<br>пропуска                                                               |                          |
|                                                                | √х Математика (базовый уровень)<br>74 варианта • 2571 задача                                                                                                    | Математика (профильный уровень)<br>66 вариантов - 1903 задачи                                                     | <u>0 0 0 0 0 0 0 0</u><br>пн вт ср чт пт сб вс                                                        |                          |
|                                                                | Аа Русский язык<br>79 вариантов - 2988 задач                                                                                                    | <ul> <li>Физика</li> <li>34 варианта - 1616 задач</li> </ul>                                                      | Яндекс.Репетитор пришёл на<br>смену сервису Яндекс.ЕГЭ, и                                             |                          |
|                                                                | Литература<br>31 вариант - 657 задач                                                                                                    | ото Информатика и ИКТ<br>19 вариантов - 1569 задач                                                                | мы активно собираем отзывы<br>пользователей. Пожалуйста,<br>пишите нам через форму<br>обратной связи. |                          |
|                                                                | химия<br>21 вариант - 1828 задач                                                                                                    | Биология<br>35 вариантов - 1530 задач                                                                             | Открыть форму                                                                                         |                          |
|                                                                | География<br>29 вариантов - 1319 задач                                                                                                    | История<br>28 вариантов - 1008 задач                                                                              | Ещё 3 дня<br>Для получения<br>достижения «3 дня                                                       |                          |
|                                                                | Обществознание<br>53 варианта - 1734 задачи                                                                                                    | En Английский язык<br>20 вариантов - 592 задачи                                                                   | Мои достижения                                                                                        |                          |
|                                                                | De Немецкий язык<br>15 вариантов - 462 задачи                                                                                                    | Es Испанский язык<br>12 вариантов - 373 задачи                                                                    |                                                                                                    |                          |
|                                                                | Fr Французский язык<br>14 вариантов - 466 задач                                                                                                    |                                                                                                    |                                                                                                    | 12:09                    |
|                                                                |                                                                                                    |                                                                                                    | KU (2) + (3) +                                                                                        | (*) 🕪 🔓 .nl 🤕 22.03.2020 |

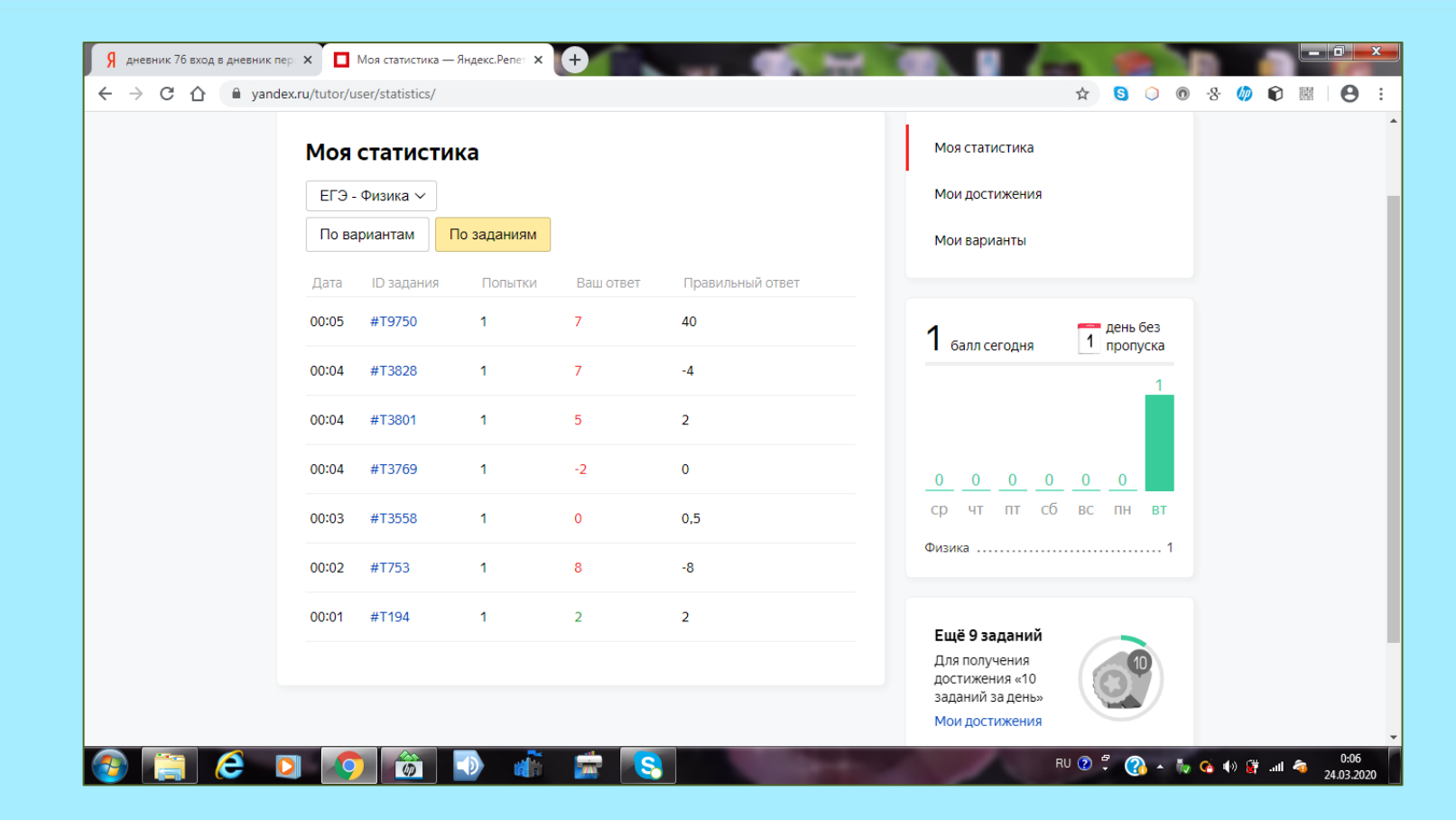

После выполнения учитель может увидеть, сколько заданий вы сделали, с какой попытки и за какое время

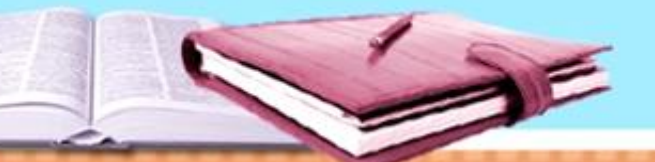

## УДАЧИ В РАБОТЕ С РИД 76!

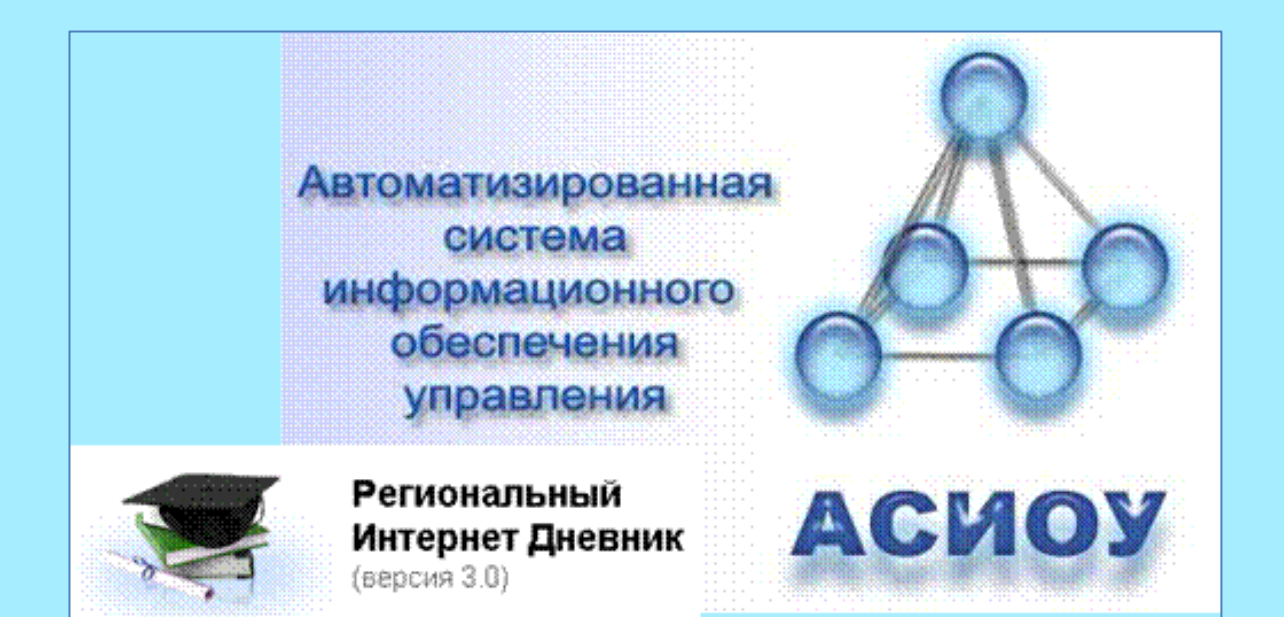

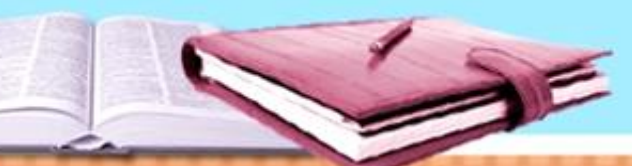